#### CU 8.9 HRMS Step by Step Guide Hire New Student Hourly or Work Study - Workforce Administration Module

**Overview:** This guide provides instruction on hiring student hourly or work study employees.

*Note:* The screen shots used in this guide may not be representative of your access.

#### 1. Navigate to Search for Matching Persons

- Workforce Administration
- Personal Information
- To begin, verify that the Person does not already exist in HRMS
- Click on Add a Person, and then <u>Search for Matching</u> <u>Persons</u> (or click on <u>Search for Matching</u> <u>Persons</u> in the menu/ navigation bar)

#### 2. Search Criteria page displays

- Enter as many fields as available
- Name fields must be an exact name match, and are case sensitive. Correct ex: Sharon (not Shari), Johnson (not johnson)
- Note: If using SSN, enter numbers only without dashes.
   Using the National ID (SSN) may not provide any data for

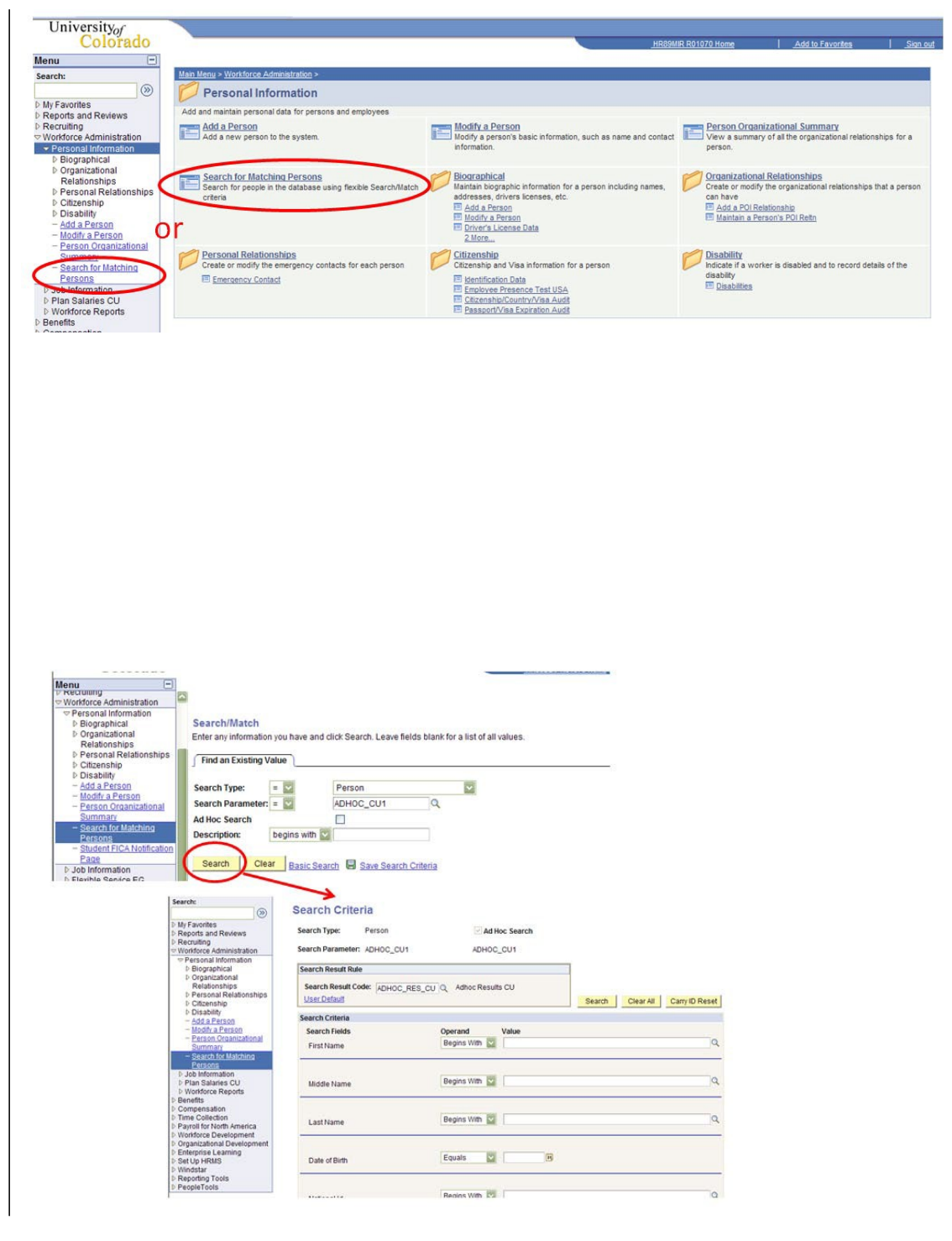

existing POIs who are not a Security Access POI

- Click Search
- 3. When person does not already exist in HRMS, begin the Add a Person process

#### Navigation:

- Workforce Administration
- Personal Information
- Add a Person

*Note:* When person already exists in HRMS, refer to either the *Add Employment Instance, or Transfer/Rehire* stepby-step guide. (Navigation is: Workforce Administration / Job Information / Add Employment Instance or Transfer/Rehire)

#### Search Criteria

| Search Type:                                                               | Person        | ✓ Ad Hoc Search                                                                                  |
|----------------------------------------------------------------------------|---------------|--------------------------------------------------------------------------------------------------|
| Search Parameter:                                                          | ADHOC_CU1     | ADHOC CU1                                                                                        |
| Search Result Rule<br>Search Result Cou<br>User Default<br>Search Criteria | de: ADHOC_RES | Search Criteria did not return any results (18160,43)<br>Enter new or additional Search Criteria |
| Search Fields<br>First Name                                                |               | Operand Value<br>Begins With V Michael                                                           |
| Middle Name                                                                |               | Begins With 💌                                                                                    |
| Last Name                                                                  |               | Begins With 💌 Buble                                                                              |

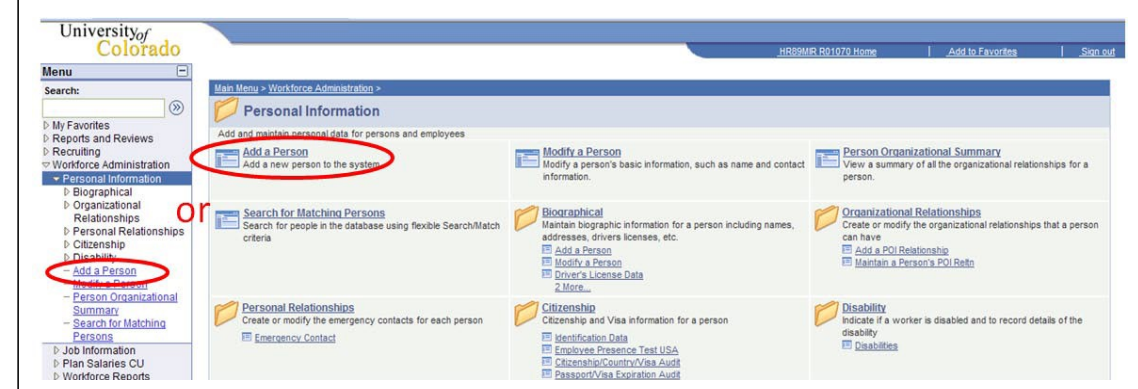

### 4. Add Person page displays

Add the Person

Click

# 5. Biographical Details page displays

- Effective date defaults to current date; date you are entering data. Leave as is or change to hire date or other appropriate date. This date cannot be future-dated. (Generally, this date is the date of hire; however, the official date of hire will be recorded in Job Data.)
- Click Add Name

# 6. Edit Name page displays

 Enter name information as it appears on SS card

#### Click OK to return to Biographical Details page

Ċ,

ΟK

Display Name:

Formal Name:

Cancel

Name:

| Colorado                    |                                                |                                       | HR89PRAC PRACT46 Home Vorklist Add to Favorito |
|-----------------------------|------------------------------------------------|---------------------------------------|------------------------------------------------|
| •                           |                                                |                                       | New Window Customize P                         |
| Add Person                  |                                                |                                       |                                                |
| Person ID: NEW              | Search for Matching Persons                    |                                       |                                                |
| Add the Fe                  | 5011                                           |                                       |                                                |
|                             |                                                |                                       |                                                |
|                             |                                                |                                       |                                                |
|                             |                                                |                                       |                                                |
| Biographical Details        | Contact Information Regional Dept              | Information/Verifications             |                                                |
| Person ID: NEW              |                                                |                                       |                                                |
| Primary Name                | Fil                                            | I of 1 E Las                          | st                                             |
| *Effective Date: 08/0       | lish                                           |                                       |                                                |
| Display Name:               | Add Nam                                        | ie                                    |                                                |
| Biographic Information      |                                                | /                                     |                                                |
| *Date of Birth:             | 0 Years 0 Month                                | S                                     |                                                |
| Birth Country: US/          | Q United States                                |                                       |                                                |
| Birth State:                | Q                                              |                                       |                                                |
| Birth Location:             |                                                | Waive Data Protection                 |                                                |
| Biographical History        | Find                                           | View All First 🗐 1 of 1 🕨 Last        |                                                |
| *Effective Date:            | 08/01/2010                                     | + -                                   |                                                |
| *Gender:                    | Unknown                                        |                                       |                                                |
| *Highest Education Lev      | el: A-Not Indicated                            |                                       |                                                |
| -Marital Status:            |                                                |                                       |                                                |
| Alternate ID:               |                                                |                                       |                                                |
| Alternate ib.               | Full-Time Student                              |                                       |                                                |
|                             | Customize   Find   V                           | iew All   📜 🛛 First 🗹 1 of 1 🖻 Las    | at                                             |
| *Country *National I        | D Type National ID                             | Primary ID                            |                                                |
| USA Q Social Se             |                                                |                                       | 1                                              |
| Save Notify                 | Previous tab 🔿 Next tab                        | Dpdate/Display Dinclude               | History Correct History                        |
| Biographical Details   Cont | act Information   Regional   Dept Information/ | Verifications   Organizational Relati | onships                                        |
|                             |                                                |                                       |                                                |
|                             |                                                |                                       |                                                |
| Edit Namo                   |                                                |                                       |                                                |
|                             |                                                |                                       |                                                |
| English Name Format         |                                                |                                       |                                                |
| Prefix:                     |                                                |                                       |                                                |
| First Name:                 | Jonathon                                       | Middle Name:                          | G.                                             |
| Last Name:                  | Napolitano                                     |                                       |                                                |
|                             |                                                |                                       |                                                |

# 7. Biographical Details page re-displays

- Enter Date of Birth
- Enter Gender
- Enter SSN/National ID – numbers only, without dashes
- Other info on this page is optional; enter if known
- Click

8. Contact Information page displays

 Click Add Address Detail. The Home address is the employee's permanent address.
 Ex: Colorado, France, India, etc.

# 9. Address History page displays

- Change Country, if applicable
- Click

| Effective Date: 08/01/2010                                                                      |                     |                |          |  |
|-------------------------------------------------------------------------------------------------|---------------------|----------------|----------|--|
| *Format Type: English CIrc                                                                      | cled field          | s requ         | ired     |  |
| Display Name: Napolitano, Jonathon G.                                                           | Edit Name           |                |          |  |
| Biographic Information                                                                          |                     |                |          |  |
| *Date of Birth: 01/01/1970 3 40 Years 7<br>Birth Country: USA C United States<br>Birth State:   | Months              |                |          |  |
| Birth Location:                                                                                 | Waive               | Data Protectio | n 🗖      |  |
| Biographical History                                                                            | Find   View All     | First 🖪 1 of   | Last     |  |
| *Effective Date:<br>*Gender:<br>*Highest Education Level:<br>*Marital Status:<br>*Gingle As of: | <b>V</b>            |                | •        |  |
| Language Code:                                                                                  |                     |                |          |  |
| Alternate ID:                                                                                   |                     |                |          |  |
| National ID     Customize                                                                       | E   Find   View All | First 🔳 1 of   | 1 🖹 Last |  |
| Country National ID Type National                                                               | <u>Pr</u>           | rimary ID      |          |  |

| Biographical Det     | ails Con     | tact Infor    | mation         | Region      | al Dept        | Informa    | tion/Verificati       | ons C     | <u>)</u> rganiza | tional Re | elationships   |       |             |       |
|----------------------|--------------|---------------|----------------|-------------|----------------|------------|-----------------------|-----------|------------------|-----------|----------------|-------|-------------|-------|
|                      |              |               |                |             |                | Perso      | n ID:                 | NEW       |                  |           |                |       |             |       |
| Current Address      | ses          |               | 9              | Customize   | Find View      |            | First 1 o             | f 1 🕨 La  | st               |           |                |       |             |       |
| Address<br>Type      | as Of Date   | <u>Status</u> | <u>Address</u> |             |                |            | $\frown$              |           |                  |           |                |       |             |       |
| Home 0               | 8/01/2010    |               |                |             |                | G          | Add Address<br>Detail | ) 🗄       | -                |           |                |       |             |       |
| Phone Informati      | ion          |               |                | <u>(</u>    | Customize   Fi | nd   🔠     | First 🕙 1 d           | of 1 🕨 La | st               |           |                |       |             |       |
| Phone Type           |              | Felephon      | <u>e</u>       |             | Extens         | sion       | Preferre              | ed        |                  |           |                |       |             |       |
|                      |              |               |                |             |                |            |                       | +         |                  |           |                |       |             |       |
| Email Addresse       | s            |               |                |             | Customize   Fi | ind   🛅    | First 🔳 1             | of 1 🖹 La | st               |           |                |       |             |       |
| <u>*Email Type</u>   |              | Email Ad      | dress          |             |                |            | Preferred             |           |                  |           |                |       |             |       |
| Campus               | ×            |               |                |             |                |            |                       | (±        |                  |           |                |       |             |       |
| 🔛 Save  🖃 Noti       | ify 📻 Pre    | vious tab     | Next ta        | b           |                |            |                       | Æ Upd     | late/Displ       | ay 🔊      | Include Histor |       | Correct His | story |
| ographical Detail    | Is I Contact | Informatio    | on I Region    | al I Dept I | nformation/    | /erificati | ons I Organiz         | ational R | elations         | hips      |                |       |             |       |
|                      | 1:           |               | in predicti    |             |                | - crineda  | one rongania          | anonant   | CIGACINO         |           |                |       |             |       |
| Address h            | listory      |               |                |             |                |            |                       |           |                  |           |                |       |             |       |
| Address T            | ype:         | Ho            | me             |             |                |            |                       |           |                  |           |                |       |             |       |
|                      |              |               |                |             |                |            |                       |           |                  |           |                |       |             |       |
| Address              | History      |               |                |             |                |            |                       |           |                  | Find      | First          | 1.    | of 1 🕑      | Last  |
| *Effectiv<br>08/01/2 | e Date       | Count<br>USA  | <b>a</b> A     | Q           | Addres         | s:         |                       |           |                  |           | C              | Add A | ddress      | +-    |
| ОК                   | Cano         | el            |                |             |                |            |                       |           |                  |           |                |       |             |       |

| 10. Edit Address page<br>displays | Edit Address<br>Country: | United States |           |          |               |
|-----------------------------------|--------------------------|---------------|-----------|----------|---------------|
| Enter address                     | Address 1:               | 72 North Pine |           |          |               |
| <ul> <li>Click OK and</li> </ul>  | Address 2:               |               |           |          |               |
| then <u> </u>                     | City:                    | Lafayette     | State: CO | Colorado | Postal: 80026 |
|                                   | County:                  |               |           |          |               |
|                                   | ОКС                      | ancel         |           |          |               |

- 11. Contact Information page re-displays
- If Mailing address is different than Home address, click + by
   EditView Address Detail
   to

add a record.

 Select "Mailing" from the dropdown menu and then

> Add Address Detail

- Select the appropriate Phone Type and enter telephone #
- Click on to add additional phone numbers; Indicate the Preferred telephone contact by selecting the appropriate checkbox
- Select the appropriate Email Type and enter the email address

Click on to add additional email addresses; Indicate the Preferred email contact by selecting the appropriate checkbox

|                      |                   |                                  |                                  | Person ib.            | INCIN                   |               |                       |
|----------------------|-------------------|----------------------------------|----------------------------------|-----------------------|-------------------------|---------------|-----------------------|
| urrent Add           | Iresses           | Custo                            | mize   Find   View A             | II First 🗹 1          | of 1 E Last             |               |                       |
| ddress<br><u>ype</u> | As Of Date Status | Address                          |                                  |                       |                         |               |                       |
| ome                  | 08/01/2010 A      | 72 North Pine<br>Lafayette, CO 8 | 0026 USA                         | EditView Ad<br>Detail | drest + -               |               |                       |
| hone Infor           | mation            |                                  | Customize   Fin                  | First                 | of 1 🗈 Last             |               |                       |
| hone Type            | Biographical De   | tails Contact I                  | nformation Re                    | gional Dept In        | formation/Verifica      | tions Organiz | ational Relationships |
|                      |                   |                                  |                                  | /                     | Person ID:              | NEW           |                       |
| mail Add             |                   |                                  | /                                |                       |                         | THE IT        |                       |
| mail Typ             | Current Addres    | sses                             | Custon                           | ize   Eind   View All | First 1-2               | of 2 Elast    |                       |
| Campus               | Address<br>Type   | As Of Date Statu                 | address                          |                       |                         |               |                       |
| Save [               | Home              | 08/01/2010                       | 72 North Pine<br>Lafayette, CO 8 | 0026 USA              | Edit/View Add<br>Detail | tress + -     |                       |
| aphical              | Mailing 💟         | 1                                |                                  | ~                     | Add Address<br>Detail   | •             |                       |
|                      | Mailing           | <u> </u>                         |                                  |                       |                         |               |                       |
|                      | Phone Type        | Telepi                           | hone                             | Extensio              | n Prefer                | red Last      |                       |
|                      |                   |                                  |                                  |                       |                         | + -           |                       |
|                      | Email Address     | es                               |                                  | Customize   Find      | First 🗹 1               | of 1 E Last   |                       |
|                      | *Email Type       | *Email                           | Address                          |                       | Preferred               |               |                       |
|                      | Campus            | <b>V</b>                         |                                  |                       |                         | • •           |                       |

Click

- Regional
- Biographical Details Contact Information Regional Dept Information/Verifications Organizational Relationships Person ID: NEW Current Addresses Customize | Find | View All | 🛄 First 🗹 1 of 1 🕨 Last Address As Of Date Status Address Edit/View Address + -72 North Pine Lafayette, CO 80026 USA Home 08/01/2010 A Detail Phone Information Customize | Find | 🛅 First 🗹 1 of 1 🕨 Last \*Phone Type Teleph Campus 1 303/333-9999  $\checkmark$ + -Email Addresses Customize | Find | 🛗 First 🗹 1 of 1 🕨 Last \*Email Type ail Address  $\checkmark$ Campus mary.weather@cusys.edu + -🗐 Save 🔄 Notify 🚗 Previous tab 🔿 Next tab 🖉 Update/Display 🔏 Include History 🛛 🗟 Biographical Details | Contact Information | Regional | Dept Information/Verifications | Organizational Relationships

#### 12. Regional page displays

Ethnic Group is required. Primary box will be checked automatically for first choice.

History

If applicable, enter additional ethnic groups by inserting a row 🛨

Biographical Details Contact Information Regional Dept Information/Verifications Organizational Relationships Person ID: NEW - USA Ethnic Group All First 1 of 1 E Last +-Regulatory Region: USA Q United States 20 Ethnic Group: Primary First 1 of 1 E Last View All +-08/01/2010 🛐 Effective Date B Date Entitled to Medicare: Military Status: Citizenship (Proof 1): Citizenship (Proof 2): Eligible to Work in U.S. Look Up Ethnic Group Smoker History SetID: USA 1 Yes Ethnic Group: begins with Save Notify Previous tab Next tab Description begins with Biographical Details | Contact Information | Regional | Dept Cancel Basic Lookup Look Up Clear Search Results First 🕢 1-7 of 7 🕟 Last View All Ethnic Group Description Short Description AFRAM African American Afr Amer AMIND American Indian/Alaska Native Am. Ind ASIAN Asian Asian CAUCASIA Caucasian Caucasian HISPA Hispanic/Latino Hispanic NSPEC Chose not to Disclose No Dsclosd PACIF Native Hawaiian/Other Pacific Islander Hawaii/Pac

 Click Military Status dropdown menu and choose status if known, or "Not Indicated" if unknown. This field must be populated in order to anchor the effective

date on this page.

Click

Dept Information/Verifications

- USA Ethnic Group Find | View All First 1 of 1 🕨 Last + -Regulatory Region: USA Q United States Ethnic Group: AMIND Q American Indian/Alaska Native Primary History Find | View All First 1 of 1 E Last + -08/01/2010 Effective Date: 31 Date Entitled to Medicare: Military Status: Citizenship (Proof 1): Citizenship (Proof 2): Active Reserve Eligible to Work in U.S. Disabled Vet Disabled Vietnam Era Ve Inactive Reserve No Military Service **Smoker History** Last Smo Other Protected Veteran Retired Military 1 Yes Vietnam Era Veteran 🗐 Save 🔄 Notify 📻 Previous tab 🔿 Next tab Dipdate/Display Include History Correct History Biographical Details | Contact Information | Regional | Dept Information/Verifications | Organizational Relationships Biographical Details Contact Information Regional Dept Information/Verifications Person ID: NEW Find | View All First 1 of 1 E Last + -Effective Date 08/01/2010 3 **Privacy Flag FERPA** Home Department 51000 Payroll & Benefit Services Campus Box 575 SYS Payroll & Benefit Services **Employment Eligibility Proof** Background checks Soc. Sec. Card Copy Received Criminal History Records 31 I-9 Effective Date Financial History Records 31 I-9 Expiration Date Motor Vehicle Records 31 EmpIID Name **EVerify Pass** Other Background Check 31 **EVerify Completion Date** 🗐 Save 🔄 Notify 📻 Previous tab 🔿 Next tab Dpdate/Display Dinclude History Correct History Biographical Details | Contact Information | Regional | Dept Information/Verifications | Organizational Relationships
- 13. Dept Information/ Verifications page displays
- Home Department and Campus Box are required.

Click

Organizational Relationships

- 14. Organizational Relationships page displays
  - Note: Before saving record, be sure Pop-up blockers are off!!! See below.
  - Go to Internet

#### 'Tools'

Select 'Pop-up Blocker'

on - Windows Internet Explorer

- Select 'Turn Off Pop-up Blocker
- Check Employee box

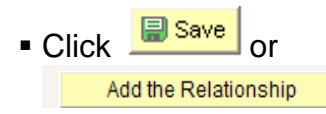

displays

Enter date of hire

hire (click 🤍 to

Enter Position

Number \*

search)

Hire action defaults

Enter Reason for the

Notes on any page

Click Job Information

#### 🚱 https://pluto.cusys.edu/psp/hr89qa/EMPLOYEE/HRMS/c/TRACK\_GLOBAL\_ASSIGNMENTS\_(0 /iew Favorites Tools Help 📀 Share + 🔊 + 🔲 Sidewiki Delete Browsing History... Turn Off Pop-up Blocker op-up Blocker Add a Person Pop-up Blocker Settings Phishing Filter ۲ Manage Add-ons ۲ sityof olorado Subscribe to this Feed... Feed Discovery ь E Windows Update Windows Messenger $\otimes$ Diagnose Connection Problems... ct Information Regional Send to OneNote Reviews Internet Options ministration Current Addresses Customize | Find offermation Contact Information Regional Dept Information/Verifications Organizational Relationships Person ID: NEW Choose Org Relationship to Add Add the Relationship Employee Contingent Worker Empl Rcd Nbr: or Person of Interest **Checklist Code:** Go to Person Checklist Save 🖃 Notify 📻 Previous tab 🔿 Next tab Update/Display 🖉 Include History Correct History Biographical Details | Contact Information | Regional | Dept Information/Verifications | Organizational Relationships 15. Work Location page Work Location Job Information Payroll Compensation Employment Information EMP Empl Rcd #: Napolitano, Jonathon G. ID: 185368 0 Work Location Find | View All First 4 1 of 1 E Last Calculate Status and Dates HR Status: Active **Empl Status:** Active Job Notes 08/15/2010 B Sequence: 'Effective Date: HIR Q New Hire Action / Reason: Current 00616634 Position Number: Student Asst I **Position Entry Date:** 08/15/2010 **Regulatory Region:** United States USA Position Data Company: CU University of Colorado **Business Unit:** University of Colorado UCOLO Department: **Department Entry Date:** 08/15/2010 51000 Payroll & Benefit Services Location: 1ARCE Admin & Rsch Ctr-East Campus Click location to enter Job Establishment ID: CU University of Colorado 08/15/2010 Date Created: @Previous tab Next tab CRefresh OK Cancel Apply Work Location | Job Information | Payroll | Compensation | Employment Information

Note: \* If the hire date is prior to the effective date of the position or if the position has not been approved, you will not be able to save the hire. A position in Proposed status will have to be approved before proceeding. Once the position has been 09-07-10 Hire Student Hourly or Work Study - Workforce Administration Module Page 8 of 11

approved, navigate to Add Employment Instance to complete the hire. (Workforce Administration / Job Information / Add Employment Instance). Refer to the Add Employment Instance step-by-step guide for more information.

### 16. Job Information page displays

- Click to search for appropriate Empl Class
- Percent of Time and Standard Hours default from position data and can be updated. A change to either one updates the other
- Click Payroll

# 17. Payroll page displays

- All fields default
- Tax Location Code and FICA Status default from job code and location code.
   Update if needed, but system will set the final FICA Status

### Click <u>Compensation</u>

| Vapolitano Jonathon                                                                                                    | G                                                                                                    | EMP                                                                                                    |                        |                               | ID:                                       | 185368                                         |                        | Empl Rcd #:                        | 0                     |
|----------------------------------------------------------------------------------------------------|----------------------------------------------------------------------------------------------------|----------------------------------------------------------------------------------------------------|------------------------|-------------------------------|-------------------------------------------|------------------------------------------------|------------------------|------------------------------------|-----------------------|
| ob Information                                                                                                    | <b>v</b> .                                                                                                    |                                                                                                    |                        |                               |                                           | Find I                                         | View All               | First 1 of                         | 1 E Las               |
| Effective Date:<br>Action / Reason:                                                                                                    | 08/15/2010<br>Hire                                                                                               | Sequer<br>New Hi                                                                                                    | nce: O<br>ire          | Job<br>Notes                  | Аррг<br>Аррг                              | Status<br>/Reject                              | Propose                | d                                  | Curre                 |
| Job Code:                                                                                                    | 4101                                                                                                    | Student As:                                                                                                    | stl                    | Entry D                       | ate:                                      | 08/15/                                         | 2010                   |                                    | Curre                 |
| Reports To:<br>Regular/Temporary:<br>Empl Class:<br>Regular Shift:<br>Classified Indc:                                                                                                    | 00508243<br>Temporary<br>LQ<br>N/A<br>Stdt Hrly                                                                  | Admin Assi<br>Stdt Hrly-No Stdt R                                                                                     | istant II<br>etirement | Full Part<br>'Officer<br>Perc | 140635<br>t:<br>Code:<br>cent of Ti       | T<br>< 50<br>Non<br>me: 2                      | nieme,Tr<br>1%<br>e    | veodore                            |                       |
| Standard Hours                                                                                                    |                                                                                                    |                                                                                                    |                        |                               |                                           |                                                |                        |                                    |                       |
| Standard Hours:                                                                                                    | 1.00                                                                                                    |                                                                                                    |                        |                               |                                           |                                                |                        |                                    |                       |
| FTE:<br>USA<br>FLSA Status:                                                                                                    | 0.000000<br>Nonexemp                                                                                             | ☑ Adds                                                                                                    | s to FTE Actu          | al Count?                     |                                           |                                                |                        |                                    |                       |
| FTE:<br>USA<br>FLSA Status:<br>OK Cancel<br>rk Location I Job Infor                                                                                                    | 0.000000<br>Nonexemp<br>Apply<br>mation I Payro                                                                  | Adds                                                                                                    | s to FTE Actu          | al Count?                     |                                           |                                                |                        |                                    | 2                     |
| FTE:<br>USA<br>FLSA Status:<br>OK Cancel<br>rk Location   Job Infor<br>ork Location   Job Infor                                                                                                    | 0.000000<br>Nonexemp<br>Apply<br>mation I Pavro                                                                  | Adds  Previous tab  Payroll  Corr  EMP                                                                                | s to FTE Actu          | al Count?                     | Information<br>D: 1                       | on                                             | F                      | impl Rcd #:                        | 0                     |
| FTE:<br>USA<br>FLSA Status:<br>OK Cancel<br>rk Location   Job  <br>apolitano, Jonathon C<br>vroll Information                                                                                                    | 0.000000<br>Nonexemp<br>Apply<br>mation I Payro<br>nformation                                                    | Adds  Previous tab  II I Compensation I  Payroll  Con  EMP                                                            | s to FTE Actu          | al Count?                     | Information<br>Information                | on                                             | E                      | impl Rcd #:                        | 0                     |
| FTE:<br>USA<br>FLSA Status:<br>OK Cancel<br>rk Location I Job Infor<br>ork Location Job Infor<br>apolitano, Jonathon C<br>yroll Information<br>fective Date: 0<br>ction / Reason: H                                                                                                    | 0.000000<br>Nonexemp<br>Apply<br>mation I Payro<br>nformation<br>8/15/2010<br>ire                                | Adds  Adds  Previous tab  Payroll Con EMP  Sequence New Hire                                                          | e: 0                   | al Count?                     | informati<br>D: 1<br>Appr St<br>Appr Re   | on<br>85368<br>Find   Vi<br>latus Pri<br>eject | E<br>iew All<br>oposed | Empl Rcd #:<br>First 1 of 1        | 0<br>D Last           |
| FTE:<br>USA<br>FLSA Status:<br>OK Cancel<br>rk Location   Job I<br>apolitano, Jonathon C<br>yroll Information<br>fective Date: 0<br>ction / Reason: H<br>Payroll System:                                                                                                    | 0.000000 Nonexemp Apply mation I Pavro nformation s, 8/15/2010 Ire Payroll for N                                 | Adds  Adds  Previous tab  II I Compensation I  Payroll Con EMP  Sequence New Hire orth America                        | e: 0                   | al Count?                     | Informati<br>D: 1<br>Appr St<br>Appr Re   | on<br>85368<br>Eind   Vi<br>tatus Pro<br>eject | E<br>iew All<br>oposed | impl Rcd #:<br>First ৰ 1 of 1<br>C | 0<br>E Last           |
| FTE:<br>USA<br>FLSA Status:<br>OK Cancel<br>rk Location   Job Infor<br>ork Location   Job Infor<br>ork Location   Job Infor<br>ork Location   Job I<br>apolitano, Jonathon O<br>yroll Information<br>fective Date: 0<br>ction / Reason: H<br>Payroll System:<br>ayroll for North Ame                                                                                                    | 0.000000<br>Nonexemp<br>Apply<br>mation I Pavro<br>nformation<br>3,<br>8/15/2010<br>ire<br>Payroll for N         | Adds  Adds  Previous tab  Payroll  Con  EMP  Sequence  New Hire  orth America                                         | e: 0                   | al Count?                     | information<br>D: 1<br>Appr St<br>Appr/Re | on<br>85368<br>Find   Vi<br>tatus Pro          | E<br>iew All<br>oposed | Empl Rcd #:<br>First 1 of 1<br>C   | 0<br>P Last<br>urrent |
| FTE:<br>USA<br>FLSA Status:<br>OK Cancel<br>rk Location I Job Infor<br>ork Location Job Infor<br>ork Location Job Infor<br>ork Location Job Infor<br>ork Location Job Infor<br>ork Location Job Infor<br>ork Location Job Infor<br>ork Location Job Infor<br>ork Location Job Infor<br>ork Location Job Infor<br>ork Location I Job Infor<br>ork Location I Job Infor<br>Ork Location I Job Infor<br>ork Location I Job Infor<br>ork Location I Job Infor<br>ork Location I Job Infor<br>ork Location I Job Infor<br>ork Location I Job Infor<br>ork Location I Job Infor<br>Infor Infor<br>Infor Infor<br>Infor Infor Infor<br>Infor Infor<br>Infor Infor<br>Infor Infor<br>Infor Infor<br>Infor Infor<br>Infor Infor<br>Infor Infor<br>Infor Infor<br>Infor Infor<br>Infor Infor<br>Infor Infor<br>Infor Infor<br>Infor<br>Infor Infor<br>Infor<br>Infor Infor<br>Infor<br>Infor<br>Infor<br>Infor<br>Infor<br>Infor<br>Info | 0.000000<br>Nonexemp<br>Apply<br>mation I Payro<br>nformation<br>8/15/2010<br>ire<br>Payroll for N<br>rica<br>BW | Adds  Adds  Previous tab  Payroll Compensation I  Payroll Com EMP  Sequence New Hire orth America  Biweekly Emp Hout: | e: 0                   | al Count?                     | Informati<br>D: 1<br>Appr St<br>Appr Re   | on<br>85368<br>Eind   Vi<br>tatus Pri<br>eject | E<br>iew All<br>oposed | Empl Red #:<br>First 1 of 1<br>C   | 0<br>P Last<br>urrent |

# 18. Compensation page displays

- Frequency: Verify that H (hourly) has defaulted
- In Pay Components section:
  - a)Enter hourly Rate Code of BASEH
  - b)Enter hourly Comp Rate
- Click
   Calculate Compensation
- Click
   Employment Information
- 19. Employment Information page displays
  - Enter Appointment End Date (required for student employees)
  - Review your work

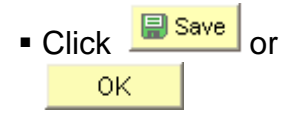

 For new hires, system automatically transfers to Emergency Contact page

| Napolitano, Jonathon G.<br>ompensation<br>Effective Date: 08/15/2010<br>Action / Reason: Hire<br>Base Compensation Rate:<br>Total Compensation Rate:                                                                                                    | EMP                                                                 |                                                                                                    |                                                               | ID: 1                                                                                                    | 85368<br><u>Find</u>   Vie | ew All       | Empl Red          | l#:<br>of 1 ┣ | 0   |
|----------------------------------------------------------------------------------------------------|---------------------------------------------------------------------|----------------------------------------------------------------------------------------------------|---------------------------------------------------------------|----------------------------------------------------------------------------------------------------|----------------------------|--------------|-------------------|---------------|-----|
| empensation<br>Effective Date: 08/15/2010<br>Action / Reason: Hire<br>Base Compensation Rate:<br>Total Compensation Rate:                                                                                                    | Se                                                                  |                                                                                                    |                                                               |                                                                                                    | Eind   Vie                 | ew All       | First 4           | of 1          | 1   |
| Effective Date: 08/15/2010<br>Action / Reason: Hire<br>Base Compensation Rate:<br>Total Compensation Rate:                                                                                                    | Se                                                                  |                                                                                                    |                                                               |                                                                                                    |                            |              | 1101              |               | La  |
| Action / Reason: Hire<br>Base Compensation Rate:<br>Total Compensation Rate:                                                                                                    |                                                                     | juence: O                                                                                            | Job                                                           | Appr S                                                                                                    | tatus                      | Proposed     | d                 |               |     |
| Base Compensation Rate:<br>Total Compensation Rate:                                                                                                    | Net                                                                 | w Hire                                                                                               | Notes                                                         | Appr/R                                                                                                    | leject                     |              |                   |               |     |
| Base Compensation Rate:<br>Total Compensation Rate:                                                                                                    |                                                                     |                                                                                                    |                                                               |                                                                                                    |                            |              |                   | C             | Sun |
| Total Compensation Rate:                                                                                                    | 8.500000                                                            |                                                                                                    | 'Frequer                                                      | icy: H                                                                                                    | q                          | Hourly       |                   |               |     |
| Salary Administration Plan: 411                                                                                                    | 8.500000<br>0 Grade: S11                                            |                                                                                                    |                                                               | s                                                                                                    | tandard                    | Hours        | 1.00              | 1             |     |
| Job Code: 4101 Student /                                                                                                    | Assti                                                               | Percent of                                                                                           | Time: 2                                                       | 50 FT                                                                                                    | TE:                        |              | 1.00              |               |     |
| Comparative Information                                                                                                    |                                                                     |                                                                                                    |                                                               |                                                                                                    |                            |              |                   |               |     |
| Change Amount:                                                                                                    |                                                                     | 0.000000                                                                                             | USD Hourly                                                    |                                                                                                    | Month                      | ly Hrly R    | ate               |               |     |
| Change Percent:                                                                                                    |                                                                     | 0.000                                                                                                |                                                               |                                                                                                    |                            |              |                   |               |     |
| Pay Rates                                                                                                    |                                                                     |                                                                                                    |                                                               |                                                                                                    |                            |              |                   |               |     |
| Annual                                                                                                    | 442.000000                                                          | ISD                                                                                                  | Daily                                                         |                                                                                                    |                            | 1 700        |                   |               |     |
| Monthly                                                                                                    | 36.933323 1                                                         |                                                                                                    | Hourty                                                        |                                                                                                    |                            | 9.500        |                   | _             |     |
| Pay Components                                                                                                    | 30.033333 (                                                         |                                                                                                    | intering                                                      | Quetors                                                                                                    | iza   Sind                 | 1            | Firet             |               | Lec |
| Amounts                                                                                                    |                                                                     |                                                                                                    |                                                               | Custom                                                                                                    | Te Lund                    |              | r#SL 10           |               | Las |
| *Rate Code Seq                                                                                                    | Comp Rate                                                           |                                                                                                    | Currency                                                      | Freq                                                                                                    | uency                      | Detail       | 5                 |               |     |
| 1 BASEH Q                                                                                                    | 0 8.                                                                | 500000 🗾                                                                                             | USD Q                                                         | H                                                                                                    | Q                          | Detail       | <u>Is</u> [       | +             | -   |
| Calculate Compensation OK Cancel Apply rk Location   Job Information   Par                                                                                                    | Previous t     vroll   Compensati                                   | ab Next tab                                                                                          | Refresh<br>Information                                        | t luformati                                                                                                    | ian                        |              |                   |               |     |
| Calculate Compensation OK Cancel Apply rk Location   Job Information   Par Work Location                                                                                                    | r Previous t<br>vroll   Compensati                                  | ab Rext tab                                                                                          | Refresh                                                       | t Informati                                                                                                    | ion                        |              |                   |               |     |
| Calculate Compensation OK Cancel Apply rk Location   Job Information   Par Work Location Job Informatio Napolitano, Jonathon G.                                                                                                    | vroll   Compensation<br>m Payroll<br>EMP                            | ab Next tab                                                                                          | Refresh<br>Information<br>Employmen                           | t Informat<br>:: 18:                                                                                               | ion                        | Er           | mpl Rcd #:        | 0             |     |
| Calculate Compensation OK Cancel Apply rk Location   Job Information   Par Work Location   Job Informatio Napolitano, Jonathon G. Empl Rcd:                                                                                                    | r Previous t<br>vroll   Compensati<br>on <u>Payroll</u><br>EMP<br>0 | ab Next tab<br>on   Employment                                                                       | Refresh<br>Information<br>Employmen<br>ID<br>nent Date:       | t Informati<br>: 18:                                                                                               | ion<br>5368                | Er           | mpl Rcd #:<br>ide | 0             |     |
| Calculate Compensation OK Cancel Apply rk Location   Job Information   Par Work Location / Job Informatio Napolitano, Jonathon G. Empl Rcd: Last Start Date:                                                                                                    | r Previous t<br>vroll   Compensati<br>on Payroll<br>EMP<br>0        | ab Next tab<br>on   Employment<br>Compensation                                                       | Refresh<br>Information<br>Employmen<br>ID<br>nent Date:       | t Informat<br>: 18                                                                                                 | ion<br>5368                | Er<br>Overri | mpl Rcd #:<br>ide | 0             |     |
| Calculate Compensation<br>OK Cancel Apply<br>rk Location   Job Information   Par<br>Work Location Job Information<br>Napolitano, Jonathon G.<br>Empl Rcd:<br>Last Start Date:<br>Termination Date:                                                                                                    | r Previous t<br>vroll   Compensati<br>on Payroll<br>EMP<br>0        | ab Next tab<br>on   Employment<br>Compensation<br>Univ Employn<br>Service Dt:                        | Refresh<br>Information<br>Employmen<br>ID<br>nent Date:       | t Informat<br>:: 18:                                                                                               | ion<br>5368                | Er<br>Overri | npl Rcd #:<br>ide | 0             |     |
| Calculate Compensation OK Cancel Apply rk Location   Job Information   Par Work Location   Job Informatio Napolitano, Jonathon G. Empl Rcd: Last Start Date: Termination Date:                                                                                                    | r Previous t<br>vroll   Compensati<br>m <u>Payroll</u><br>EMP<br>0  | ab Next tab<br>on   Employment                                                                       | Refresh<br>Information                                        | t Informat<br>k: 18                                                                                                | ion<br>5368                | Er<br>Overri | npl Rcd #:<br>ide | 0             |     |
| Calculate Compensation OK Cancel Apply rk Location   Job Information   Par Work Location Job Informatio Napolitano, Jonathon G. Empl Rcd: Last Start Date: Termination Date: Empl Record                                                                                                    | r Previous t<br>vroll   Compensati<br>m Payroll<br>EMP<br>0         | ab Next tab<br>on   Employment                                                                       | Refresh<br>Information                                        | t Informat<br>18<br>18                                                                                             | ion<br>5368                | Er<br>Overri | npl Rcd #:<br>ide | 0             |     |
| Calculate Compensation OK Cancel Apply rk Location   Job Information   Par Work Location   Job Informatio Napolitano, Jonathon G. Empl Rcd: Last Start Date: Termination Date: Empl Record Class Staff Seniority Date:                                                                                                    | r Previous t<br>vroll   Compensati<br>m Payroll<br>EMP<br>0         | ab Next tab<br>on   Employment                                                                       | Refresh<br>Information<br>Employmen<br>ID<br>nent Date:       | t Informat<br>18<br>18<br>18<br>18                                                                                 | ion<br>5368<br>[           | Er<br>Overri | npl Rcd #:<br>ide | 0             |     |
| Calculate Compensation OK Cancel Apply rk Location   Job Information   Par Work Location   Job Information Napolitano, Jonathon G. Empl Rcd: Last Start Date: Termination Date: Empl Record Class Staff Seniority Date: Benefits Service Date:                                                                                                    | Previous t<br>vroll   Compensati<br>m Payroll<br>EMP<br>0           | ab Next tab<br>on   Employment<br>Compensation<br>Univ Employr<br>Service Dt:                        |                                                               | t Informat<br>18:<br>18:<br>18:<br>18:<br>18:<br>19:<br>19:<br>19:<br>19:<br>19:<br>19:<br>19:<br>19:<br>19:<br>19 | ion<br>5368<br>[           | Er<br>Overri | mpl Rcd #:<br>ide | 0             |     |
| Calculate Compensation           OK         Cancel         Apply           OK         Cancel         Apply           rk Location   Job Information   Par         Work Location   Job Information   Par           Work Location   Job Information   Job Information         Napolitano, Jonathon G.           Empl Rcd:         Last Start Date:           Termination Date:         Class Staff Seniority Date:           Benefits Service Date:         Class Staff Save Pay End Date | e:                                                                  | ab Next tab<br>n   Employment<br>Compensation<br>Univ Employr<br>Service Dt:<br>Override<br>Override | Refresh<br>Information<br>D<br>Employment<br>ID<br>nent Date: | t Informat<br>: 18:<br>ths Days<br>0<br>0<br>taff LOS:                                                             | ion<br>5368<br>[           | Er<br>Overri | npl Rcd #:<br>ide | 0             |     |
| Calculate Compensation OK Cancel Apply rk Location   Job Information   Par Work Location   Job Informatio Napolitano, Jonathon G. Empl Rcd: Last Start Date: Termination Date: Empl Record Class Staff Seniority Date: Benefits Service Date: Class Staff Save Pay End Date Business Title:                                                                                                    | e:                                                                  | ab Next tab On   Employment Compensation Univ Employr Service Dt: Override Override                  |                                                               | t Informat<br>18: 18:<br>ths Days<br>0<br>0<br>taff LOS:<br>ntry Date:                                             | ion<br>5368                | Er<br>Overri | npl Rcd #:<br>ide | 0             |     |

Work Location | Job Information | Payroll | Compensation | Employment Information

Note: \* If the hire date is prior to the effective date of the position **or** if the position has not been approved, you will not be able to save the hire. A position in Proposed status will have to be approved before proceeding. Once the position has been approved, navigate to Add Employment Instance to complete the hire. (Workforce Administration / Job Information / Add Employment Instance). Refer to the Add Employment Instance step-by-step guide for more information.

# 20. Emergency Contact page displays

- Enter Contact Name & Relationship to Employee
- Identify Primary Contact by clicking
- If contact has same address and/or phone as employee, check those boxes
- If contact has other address, click
   Edit Address
- Click 
   to insert row(s) to include additional Emergency Contact(s)
- Additional phone numbers can be entered on Other Phone Numbers page
- Review data

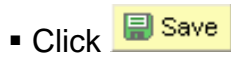

Hire Student Hourly or Work Study complete

| ſ | Contact Address/Pho                    | ne <u>O</u> the                       | r Phone Numbers              |             |                                 |              |                |        |
|---|----------------------------------------|---------------------------------------|------------------------------|-------------|---------------------------------|--------------|----------------|--------|
|   | Napolitano, Jonathor                   | ıG.                                   |                              |             |                                 | Emplid:      | 185368         |        |
|   | Emergency Contact                      |                                       |                              |             | Find                            | View All     | First 🖪 1 of 1 | 🕨 Last |
|   | *Contact Name:<br>*Relationship to Emp | ployee:                               | Diane Napolitano<br>Mother 👻 | as Employee | ✓ Primary Cont<br>Address Type: | tact<br>Home | ~              | + -    |
|   | Return to Person:                      | al Data                               | Same Phone as                | s Employee  |                                 |              |                |        |
|   | Employee's Currer                      | nt Address                            |                              |             |                                 |              |                |        |
|   | Country:                               | USA U                                 | United States                |             |                                 |              |                |        |
|   | Address:<br>Contact Phone<br>Phone:    | 789 Holly<br>Louisville,<br>303/000-0 | Street<br>CO 80027<br>D00    |             |                                 |              |                |        |
| 6 | 🗐 Save 🛛 🔍 Return to                   | Search                                | Notify                       |             |                                 |              |                |        |

Contact Address/Phone | Other Phone Numbers